×

SERNAPESCA

# INSTRUCCIONES DE LLENADO REPORTE DE RESULTADOS DE ANÁLISIS

El presente documento explica los campos contenidos en el Reporte de Resultados de Análisis, y para cada uno de ellos detalla la forma de llenado, con el objetivo de facilitar su entendimiento y prevenir problemas de llenado.

## A. Consideraciones generales:

- El envío del Reporte debe ser dentro de los primeros 5 días hábiles del mes, el cual deberá contener el compilado de los resultados de las Verificaciones SERNAPESCA, de las Verificaciones Periódicas PAC, las Acciones correctivas debido a un desfavorable anterior y del Control de producto final del mes anterior.
   En el caso de los resultados del Control Mensual del Programa de Residuos de Fármacos y del Control de Sustancias Prohibidas y Sustancias No Autorizadas, estos solamente son reportados según las especificaciones descritas en el Manual de Inocuidad y Certificación, Parte II, Sección IV, Capítulo I, Punto 1.3, por lo que no deben ser incorporados en el Reporte de Resultados de Análisis.
- Si en el mes que se está reportando no se emitieron informes, la planilla debe ser enviada vacía.
- El Reporte cuenta con macros, si aparece una imagen como la detallada a continuación presione el botón "Habilitar contenido".

ADVERTENCIA DE SEGURIDAD Las macros se han deshabilitado.
 Habilitar contenido

- Las macros no deben ser inhabilitadas.
- El Reporte tiene validaciones que permiten grabar sólo si están completados todos los campos obligatorios.
- En cada entrega se deben considerar la totalidad de los Informes de resultados que el Laboratorio emitió el mes anterior.
- Al completar el llenado del Reporte se deberá nombrar de la siguiente forma:

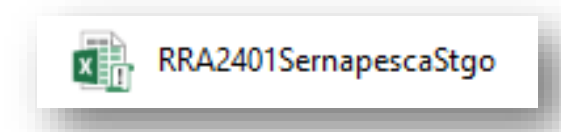

Donde:

- o RRA es fijo y corresponde al nombre del Reporte
- o 24 corresponde a los dos últimos dígitos del año en el cual se está enviando
- 01 corresponde al correlativo del mes que se está reportando, por ejemplo 01 para enero, 02 para febrero, etc.
- Sernapesca Santiago corresponde al nombre de fantasía/abreviado de la Entidad de Análisis y su sede.
- Se deberá enviar el Reporte a la casilla <u>veroficial@sernapesca.cl</u>
- Cuando la información solicitada en la planilla no aplique, se debe dejar la celda vacía, sin información.
- En el caso de laboratorios que reporten resultados de toxinas marinas, favor recordar hacerlo por cada analito.

SERNAPESCA

• Tener en consideración un óptimo llenado de los resultados para evitar réplicas de datos, como por ejemplo, código de muestras.

## B. Instrucciones Específicas de llenado:

El Excel "Reporte de Resultados de Análisis" considera validaciones de obligatoriedad de todos los campos, a excepción de:

- columna G, ID SISCOMEX obligatorio solo para plantas con Programa de Aseguramiento de Calidad
- columna J, Código área extracción, obligatorio cuando el producto tiene origen PSMB
- columna K, Fecha extracción, obligatorio cuando el producto tiene origen PSMB

| Columna | Campo                            | Forma de Llenado                                                                                                    |
|---------|----------------------------------|----------------------------------------------------------------------------------------------------|
| A       | Nombre del Laboratorio           | <ul> <li>Seleccione desde la lista desplegable, y se deberá<br/>seleccionar el nombre de la Entidad de Análisis que<br/>emite el Informe de resultados que se está<br/>reportando.</li> </ul>                                                                                                    |
| В       | Tipo de Laboratorio              | <ul> <li>Este campo se completa automáticamente desde su<br/>selección en la columna A.</li> </ul>                                                                                                    |
| С       | N° de Informe de<br>resultados   | <ul> <li>Digitar el número del informe de resultados emitido<br/>por la Entidad de Análisis que emite el Informe de<br/>Resultados que se está reportando.</li> </ul>                                                                                                    |
| D       | Tipo de Formulario<br>SERNAPESCA | <ul> <li>Seleccione desde lista desplegable, deberá<br/>seleccionar entre FEMPAC y SMAE.</li> </ul>                                                                                                    |
| E       | N° Formulario<br>Sernapesca      | <ul> <li>Digitar el N° del Formulario de Envío de Muestras<br/>(FEM PAC) o de la Solicitud de Muestreo y Análisis<br/>(SMAE).</li> </ul>                                                                                                    |
| F       | Tipo de control                  | <ul> <li>Dispone de una lista desplegable, deberá<br/>seleccionar una alternativa; Verificación Sernapesca,<br/>Verificación periódica PAC, Acción correctiva debido<br/>a un desfavorable anterior o Control de producto<br/>final.</li> </ul>                                                                                                    |
| G       | ID SISCOMEX                      | <ul> <li>Campo de llenado obligatorio cuando el formulario<br/>es un FEM PAC. Para el caso de SMAE este campo<br/>es opcional.</li> <li>Digitar el dato que se encuentra en el formulario<br/>FEM PAC o SMAE.</li> <li>Cuenta con "ayuda", que se activa con un doble click<br/>en el campo vacío. Aparecerá un cuadro emergente<br/>en el cual podrá hacer búsquedas para verificar la<br/>información.</li> </ul> |
| H       | Código Establecimiento           | <ul> <li>Este campo se completa automáticamente desde su selección en la columna G</li> <li>Como alternativa para procesadores sin PAC se puede digitar el número de registro del establecimiento.</li> <li>Cuenta con "ayuda", que se activa con un doble click en el campo vacío. Aparecerá un cuadro emergente en el cual podrá hacer búsquedas para verificar la información.</li> </ul>                        |
| I       | Razón Social<br>Establecimiento  | <ul> <li>Este campo se completa automáticamente desde su<br/>selección en la columna G o H</li> </ul>                                                                                                    |

## Ministerio de Economía, Fomento y Turismo

SERNAPESCA

| - |   |                                             |                                                                                                    |
|---|---|---------------------------------------------|----------------------------------------------------------------------------------------------------|
|   | J | Código área extracción                      | <ul> <li>Campo solo es de llenado obligatorio en caso de muestreos asociados a PSMB.</li> <li>Digitar el código del área PSMB que aparece en el formulario FEM PAC o SMAE.</li> <li>Cuenta con "ayuda", que se activa con un doble click en el campo vacío. Aparecerá un cuadro emergente en el cual podrá hacer búsquedas para verificar la información.</li> <li>Si el producto no tiene origen PSMB no debe ser completado, se deja vacío.</li> </ul> |
|   | К | Fecha extracción                            | <ul> <li>Campo de llenado obligatorio cuando el producto<br/>tiene un origen PSMB en cuyo caso también se<br/>registra información en columna J.</li> <li>Formato de fecha dd/mm/aaaa</li> <li>Si el producto no tiene origen PSMB no debe ser<br/>completado, se deja vacío.</li> </ul>                                                                                                    |
|   | L | Tipo de Consumo                             | <ul> <li>Seleccione desde lista desplegable donde deberá<br/>seleccionar entre Consumo Humano y No Consumo<br/>Humano.</li> </ul>                                                                                                    |
|   | М | Código Producto                             | <ul> <li>Digitar el código de producto</li> <li>Cuenta con "ayuda", que se activa con un doble click<br/>en el campo vacío. Aparecerá un cuadro emergente<br/>en el cual podrá hacer búsquedas para verificar la<br/>información.</li> </ul>                                                                                                    |
|   | Ν | Nombre común                                | • Este campo se completa automáticamente desde su selección en la columna M.                                                                                                    |
|   | 0 | Línea de proceso                            | • Este campo se completa automáticamente desde su selección en la columna M.                                                                                                    |
|   | Р | Fecha de elaboración                        | Completar la fecha en formato dd/mm/aaaa                                                                                                    |
|   | Q | Fecha inicio quincena<br>productiva / Marea | <ul> <li>Completar la fecha en formato dd/mm/aaaa</li> <li>Aplica sólo si columna F es "Verificación<br/>SERNAPESCA" o "Verificación periódica PAC".</li> </ul>                                                                                                    |
|   | R | Fecha fin quincena<br>productiva / Marea    | <ul> <li>Completar la fecha en formato dd/mm/aaaa</li> <li>Aplica sólo si columna F es "Verificación<br/>SERNAPESCA" o "Verificación periódica PAC".</li> <li>Este campo cuenta con validaciones siempre la<br/>fecha debe ser mayor o igual a Columna Q.</li> </ul>                                                                                                    |
|   | S | Nombre entidad de muestreo                  | <ul> <li>Seleccione desde lista desplegable la Entidad de<br/>muestreo que participo en el control oficial de<br/>Sernapesca.</li> </ul>                                                                                                    |
|   | Т | Fecha muestreo                              | <ul> <li>Completar la fecha en formato dd/mm/aaaa</li> <li>Este campo cuenta con validaciones siempre la fecha debe ser mayor o igual a columna P</li> </ul>                                                                                                    |
|   | U | Fecha envío de<br>muestras                  | <ul> <li>Completar la fecha en formato dd/mm/aaaa</li> <li>Este campo cuenta con validaciones siempre la fecha debe mayor o igual a columna T</li> </ul>                                                                                                    |
|   | V | Fecha de Recepción<br>muestras              | <ul> <li>Completar la fecha en formato dd/mm/aaaa</li> <li>Este campo cuenta con validaciones siempre la fecha debe ser mayor o igual a columna U</li> </ul>                                                                                                    |
|   | W | Código Muestra                              | <ul> <li>Digitar el número de código de muestra emitido en<br/>informe de resultados para cada muestra analizada.</li> </ul>                                                                                                    |
| F | Х | Tipo de Análisis                            | Seleccione desde lista desplegable                                                                                                    |
|   |   | • -                                         |                                                                                                    |

## Ministerio de Economía, Fomento y Turismo

## SERNAPESCA

| Y  | Análisis Solicitado                       | <ul> <li>Seleccione desde lista desplegable, la cual<br/>contendrá los análisis asociados a la selección<br/>realizada en columna X</li> </ul>                |
|----|-------------------------------------------|----------------------------------------------------------------------------------------------------|
| Z  | Valor Obtenido                            | <ul> <li>Digitar el valor obtenido por la Entidad de Análisis<br/>que emite el Informe de Resultados que se está<br/>reportando</li> </ul>                    |
| AA | Unidad de Medida                          | Seleccione la unidad de medida en que se expresa<br>el resultado desde lista desplegable                                                                      |
| AB | Fecha de inicio de<br>análisis            | <ul> <li>Completar la fecha en formato dd/mm/aaaa</li> <li>Este campo cuenta con validaciones siempre la fecha debe ser mayor o igual a columna V</li> </ul>  |
| AC | Fecha obtención de<br>resultados          | <ul> <li>Completar la fecha en formato dd/mm/aaaa</li> <li>Este campo cuenta con validaciones siempre la fecha debe ser mayor o igual a columna AB</li> </ul> |
| AD | Fecha de emisión<br>informe de resultados | <ul> <li>Completar la fecha en formato dd/mm/aaaa</li> <li>Este campo cuenta con validaciones siempre la fecha debe ser mayor o igual a columna AC</li> </ul> |

## C. Casos especiales de llenado:

- En el caso de recibir SMAES de **alimento para peces**, los resultados obtenidos **no** deberán ser agregados al RRA.
- En caso de recibir formularios con muestras sin valor comercial, los resultados obtenidos no deberán ser agregados al RRA.
- Para el caso de análisis que se realizan trimestralmente, anualmente u otro periodo diferente, por ejemplo, Análisis de componentes de origen animal y Análisis de Dioxinas, PCBs, similares y no similares a Dioxinas, entre otros, completar la "Fecha de inicio y fin de quincena" con la fecha de inicio y término de quincena que corresponda al periodo del producto muestreado.

Estas instrucciones también serán incorporadas en el instructivo de llenado de los FEMPAC.

En caso de recibir formularios mal llenados o formularios con casos especiales o
excepcionales como los descritos anteriormente, solicitamos dar aviso inmediato a los
inspectores regionales correspondientes, con copia a <u>entidades-sic@sernapesca.cl</u> para
solicitar asistencia.

En caso de no obtener respuesta en un tiempo que permita completar el RRA dentro de los primeros cinco días del mes, seguir los siguientes pasos:

- 1. Al momento de enviar el RRA del mes que se está reportando, sin los resultados que no se han podido aclarar, se solicita declarar en el correo los FEMPAC o SMAE que no pudieron ser reportados en el mes correspondiente.
- Una vez que la entidad obtenga claridad de la forma de reportar los casos especiales o formularios mal llenados, descargar una segunda planilla RRA y nombrarla como "RRA complementario mes x". Siendo el "mes x" el mes en que se envía la planilla.
- Completar "RRA complementario mes x" solo con los resultados de los formularios mal llenados o casos especiales que no hayan podido ser reportados anteriormente. La fecha de emisión de los informe de resultados podrá diferir del mes en que se envía esta planilla.
- 4. Enviar "RRA del mes correspondiente" **más** "RRA complementario mes x", cuando corresponda, dentro de los primeros cinco días del mes siguiente.